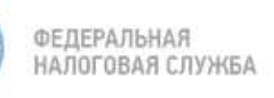

## Декларация 3-НДФЛ - «под ключ» в Личном кабинете ФЛ на сайте ФНС России

## Как подать декларацию 3-НДФЛ через Личный кабинет ФЛ

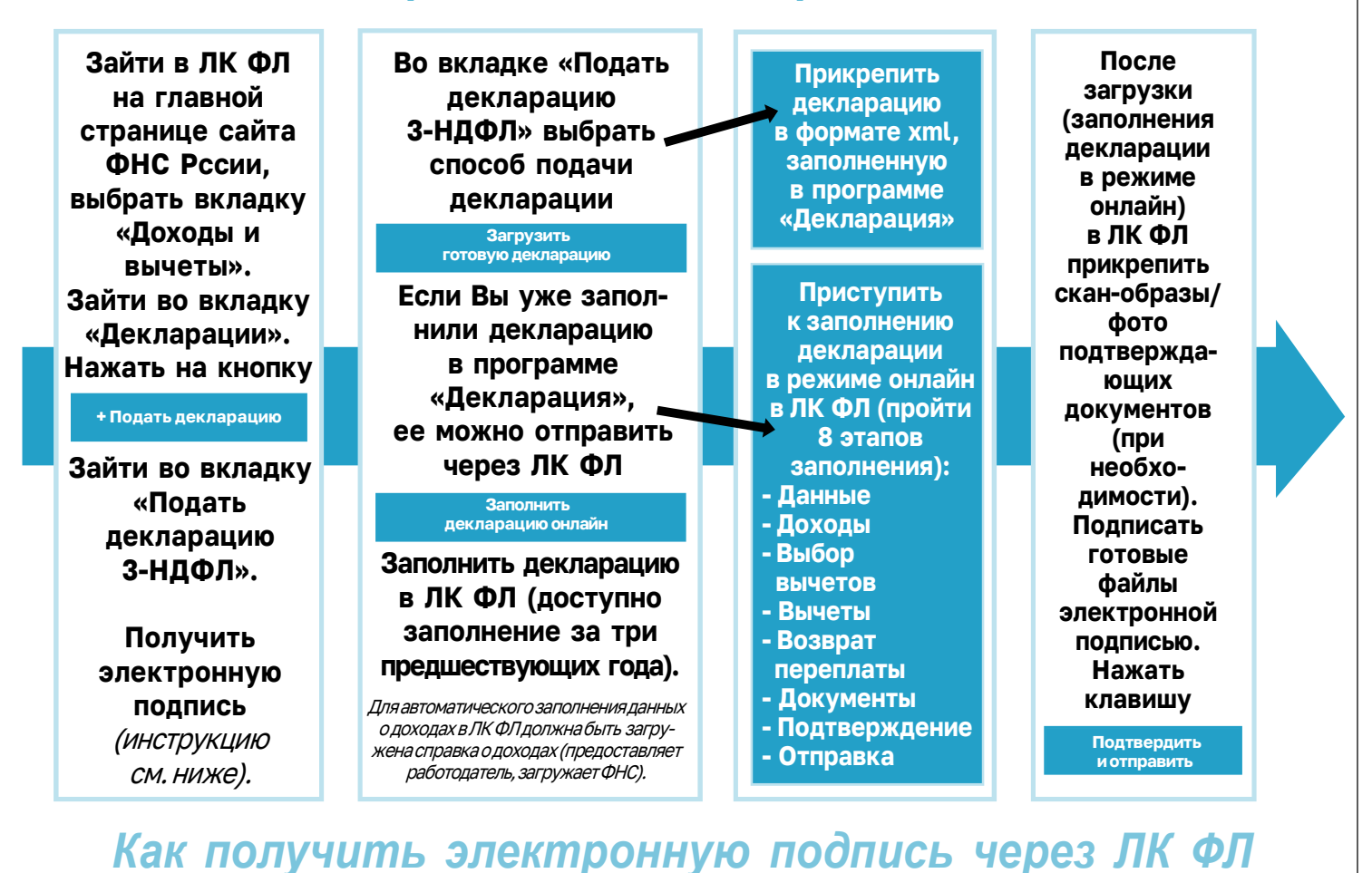

## Выбрать, Придумать, В разделе В ЛК ФЛ ввести и где будет С зайти подтвердить храниться персональной ЭП выпускается в свой пароль ЭЦП информацией на 1 год (состоит профиль (оптимальный найти (в течение года (нажать из латинских вариант вкладку можно букв на ФИО) «Получить «в системе выпускать и цифр) ΦHC») ЭП» повторно)

Зайдите в «Личный кабинет налогоплательщика для физических лиц», наведя камеру Вашего смартфона на QR-код

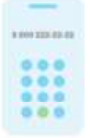

8 (800) 222-22-22 Бесплатный многоканальный телефон контакт-центра ФНС России

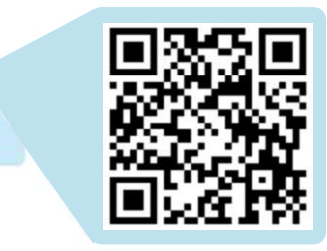